# CARA MENJALANKAN PROGRAM

Berikut adalah cara mejalanka program atau Sistem Penjualan Tiket Bioskop Berbasis Web :

Tuliskan nama situs Sistem Penjualan Tiket Bioskop Berbasis Web https://cinemaaku.000webhostapp.com/ maka akan langsung dialihkan ke halaman depan pengunjung.

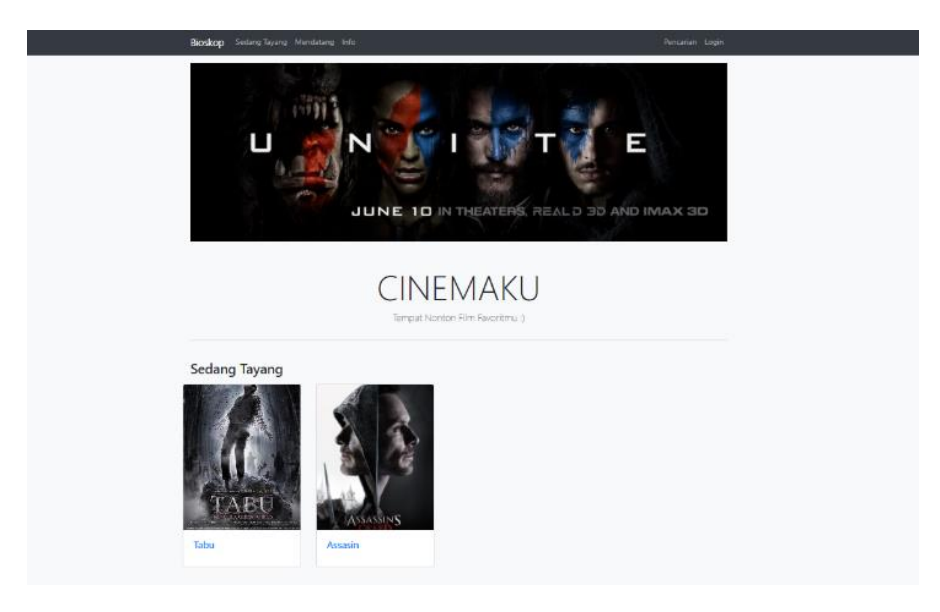

Pada halaman depan pengunjung terdapat beberapa menu yang telah disediakan yakni menu Bioskop, Sedang Tayang, Mendatang, Pencarian, Login

1. Sedang Tayang

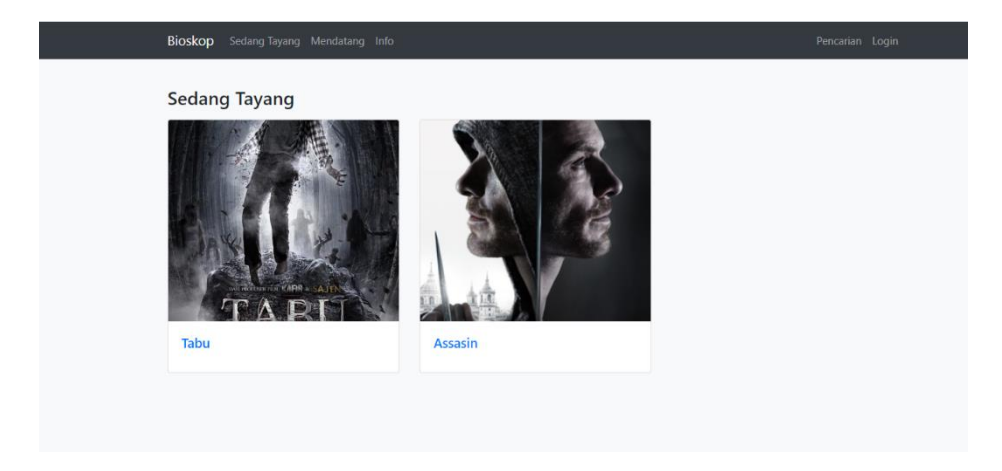

Pada menu sedang tayang terdapat informasi film yang sedang ditayangkan oleh bioskop yang dapat dibeli tiketnya oleh penonton.

2. Form login

| Login    |       |
|----------|-------|
| Username |       |
|          |       |
| Password |       |
|          |       |
| Batal    | Login |

Pada form login berikut terdapat 3 level yang dapat mengakses yakni level admin, manager dan teller

Inputkan data user, password dan level dengan benar.

Jika data user tidak benar username atau password maka tidak dapat login begitu juga dengan level yang dipilih.

#### Halaman Admin

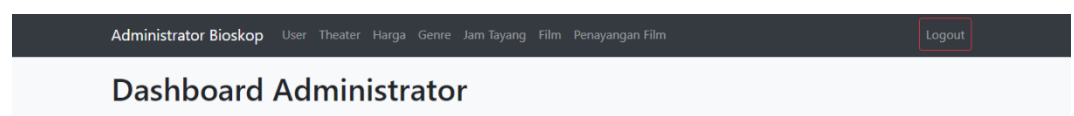

Pada halaman admin terdapat beberapa menu yakni menu user, theater, harga, genre, jam tayang, film, dan penayangan film.

Cara menambahkan informasi film ke dalam sistem penjualan tiket bioskop sebagai berikut:

1. Manu user

Menginputkan data user admin dapat menambah data, mengedit, dan menghapus data user memlalui menu user.

2. Menu theater

Untuk menambahkan data studio admin dapat menggunakan menu theater yang berfungsi untuk menambahkan, mengedit dan menghapus data. Menu thether sebagai informasi tempat pemutaran film atau ruangan studio.

| Administra           | tor Bioskop User Theater | Harga Genre Jam Tayang Film Pe | hayangan film Lu  | ogout |
|----------------------|--------------------------|--------------------------------|-------------------|-------|
| Theat<br>Buat Theate | ter                      |                                |                   |       |
| Cari                 | -                        | Cari                           |                   |       |
| No.                  | Nama Theater             | Jumlah Kursi                   | Aksi              |       |
| 1                    | Studio 1                 | 200                            | Detail Ubah Hapus |       |
| 2                    | Studio 2                 | 200                            | Detail Ubah Hapus |       |
| 3                    | Studio 3                 | 200                            | Detail Ubah Hapus |       |

3. Menu harga

Harga film yakni untuk membedakan harga tiket pada hari bisa dan hari tertentu, untuk menambahkan harga admin dapat menekan tombol buat harga kemudian simpan, admin juga dapat mengubah data dengan menekan tombol ubah dan dapat menghapus data dengan menekan tombol hapus, Ketika akan menghapus terdapat validasi untuk menghapus atau tidak.

| Admir                | istrator Bioskop Us     |         | ga Genre Jam Tayang Film Penayai   | ngan Film                 | Logout            |
|----------------------|-------------------------|---------|------------------------------------|---------------------------|-------------------|
| Ha<br>Buat I<br>Cari | rga<br><sup>Harga</sup> |         | Cari                               |                           |                   |
| No.                  | Nama Harga              | Nominal | Hari                               | High Season               | Aksi              |
| 1                    | Weekday                 | 35.000  | Senin, Selasa, Rabu, Kamis, Jumat, |                           | Detail Ubah Hapus |
| 2                    | Weekend                 | 45.000  | Sabtu, Minggu,                     |                           | Detail Ubah Hapus |
| 3                    | Hari Kebangkitan Robot  | 55.000  |                                    | 2020-07-23 s/d 2020-07-27 | Detail Ubah Hapus |

4. Menu genre

Untuk menambahkan film terdapat pengkategorian film bedasarkan usia tontonan atau jenis film, dimana dapat membantu dalam pemilihan. Admin dapat menambah, mengubah dan menghapus data genre.

| Administrator Bio | <b>skop</b> User Theater | Harga Genre | Jam Tayang I | Film Penayangan Filr | n | Logout |
|-------------------|--------------------------|-------------|--------------|----------------------|---|--------|
| Genre             |                          |             |              |                      |   |        |
| Buat Genre        |                          |             |              |                      |   |        |
| Cari              |                          | Cari        |              |                      |   |        |
| No.               | Nama Genre               |             | А            | Aksi                 |   |        |
| 1                 | Komedi                   |             |              | Detail Ubah Hapus    |   |        |
| 2                 | Dewasa                   |             |              | Detail Ubah Hapus    |   |        |
| 3                 | Anak-anak                |             |              | Detail Ubah Hapus    |   |        |

5. Jam tayang

Setiap penayangan film tentunya terdapat waktu atau jam pemutaran film. Untuk mengatur penayangan film dapat diinptkan waktu penyangan pada menu jam tayang.

| Administrator            | Bioskop User Theater Harga | a Genre Jam Tayang Film Penayangan Film Logout |
|--------------------------|----------------------------|------------------------------------------------|
| Jam Ta<br>Buat Jam Tayan | yang                       |                                                |
| Cari                     | Ca                         | lari                                           |
| No.                      | Pukul                      | Aksi                                           |
| 1                        | 10:00:00                   | Detail Ubah Hapus                              |
| 2                        | 12:00:00                   | Detail Ubah Hapus                              |
| 3                        | 14:00:00                   | Detail Ubah Hapus                              |
| 4                        | 16:00:00                   | Detail Ubah Hapus                              |
|                          |                            |                                                |

## 6. Menu film

Untuk menambahkan data film dapat menggunakan menu film kemudian tekan tobol buat film isikan pada form informasi film yang akan ditayangakan pada bioskop.

| Administrator Bioskop User Theater Harga | Genre Jam Taya    | ang Film Penayangan Film Logout |
|------------------------------------------|-------------------|---------------------------------|
| Buat Film<br>«Kembali                    |                   |                                 |
| Gambar                                   | Judul Film        |                                 |
| Choose File No file chosen               | Durasi<br>(menit) |                                 |
|                                          | Genre             | 🗆 Komedi 🗆 Dewasa 🔹 Anak-anak   |
|                                          | Produser          |                                 |
|                                          | Sutradara         |                                 |
|                                          | Produksi          |                                 |
|                                          | Aktor             |                                 |
|                                          |                   |                                 |
|                                          | Sinopsis          |                                 |
|                                          |                   |                                 |
|                                          | Aktif             | ⊛Ya OTidak                      |

## 7. Menu penayangan film

Penayangan film digunakan untuk mengatur tayangnya film, apa saja film yang sedang tayang pada bulan ini dan film apa saja akan tayang pada bulan berikutnya dengan cara menentukan tanggal dan bulan penanyangan. Untuk membuat penanyangan film dapat menekan tombol buat penayngan lalu isikan form berdasarkan film, studio, jam, durasi dan tanggal.

| Admir | nistrator Bioskop User Theater | Harga G  | enre Jam Tayar | ng Film P | enayangan F | ilm                        | Logout            |
|-------|--------------------------------|----------|----------------|-----------|-------------|----------------------------|-------------------|
| Pei   | nayangan Film                  |          |                |           |             |                            |                   |
| Buat  | Penayangan Film                |          |                |           |             |                            |                   |
| Cari  |                                | Cari     |                |           |             |                            |                   |
| No.   | Judul Film                     | Theater  | Jam Tayang     | Hingga    | Durasi *    | Tanggal Tayang             | Aksi              |
| 1     | The SpongeBob Movie: Sponge on | Studio 1 | 10:00:00       | 11:31:00  | 91          | 2021-03-02 s/d. 2021-03-06 | Detail Ubah Hapus |
| 2     | The Avengers                   | Studio 2 | 16:00:00       | 17:40:00  | 100         | 2021-02-17 s/d. 2021-02-22 | Detail Ubah Hapus |
| 3     | The Avengers                   | Studio 3 | 16:00:00       | 17:40:00  | 100         | 2020-10-23 s/d. 2020-12-31 | Detail Ubah Hapus |
| 4     | Tabu                           | Studio 1 | 10:00:00       | 11:36:00  | 96          | 2021-02-14 s/d. 2021-02-28 | Detail Ubah Hapus |
| 5     | Mulan                          | Studio 1 | 12:00:00       | 13:30:00  | 90          | 2021-02-14 s/d. 2021-02-20 | Detail Ubah Hapus |
| 6     | Freedom Writers                | Studio 1 | 14:00:00       | 16:00:00  | 120         | 2021-03-01 s/d. 2021-03-03 | Detail Ubah Hapus |

### Halaman Teller

| Teller Bioskop | Home       |                      |                      |       |
|----------------|------------|----------------------|----------------------|-------|
|                |            | Film H<br>Tanggal: 2 | ari Ini<br>021-02-26 |       |
|                | Cari       |                      | Cari                 |       |
|                | Judul Film | Teater               | Jam Tayang           | #     |
|                | Assasin    | Studio 2             | 12:00:00             | Pilih |
|                | Tabu       | Studio 1             | 10:00:00             | Pilih |

Halaman teller menampilkan data film yang sedang tayang yang mana pengunjung dapat memilih dan membeli tiket film tersebut. Ketika pengunjung membeli tiket film yang sedang tayang maka akan dibantu oleh bagian teller untuk memilih film dan memilih tempat duduk.

- 1. Untuk membeli tiket film bagian teller menekan tombol pilih film.
- 2. Ketika film sudah ditentukan maka selanjutnya memilih nomor kursi

| Teller Bioskop Home                            | Logout                                                   |
|------------------------------------------------|----------------------------------------------------------|
| Assasin, Studio 2, Pukul 12:00:00              | Weekday: 35.000/tiket                                    |
| Jumlah kursi yang tersedia: 197 / 200          |                                                          |
| Kursi yang Dipilih                             | Jumlah Tiket: 1, Total Harga: Rp 35.000                  |
| A1                                             |                                                          |
| << Kembali                                     | Cetak Tiket                                              |
| LAYAR                                          |                                                          |
| A 1 2 3 4 5 6 7 8 9 10 11 12 13 14 15 16 17 18 | 19 20 21 22 23 24 25 A                                   |
| B 1 2 3 4 5 6 7 8 9 10 11 12 13 14 15 16 17 18 | 19 20 21 22 23 24 25 B                                   |
| C 1 2 3 4 5 6 7 8 9 10 11 12 13 14 15 16 17 18 | 19 20 21 22 23 24 25 C                                   |
| D 1 2 3 4 5 6 7 8 9 10 11 12 13 14 15 16 17 18 | 19 20 21 22 23 24 25 D                                   |
| E 1 2 3 4 5 6 7 8 9 10 11 12 13 14 15 16 17 18 | 19 20 21 22 23 24 25 E                                   |
| F 1 2 3 4 5 6 7 8 9 10 11 12 13 14 15 16 17 18 | 19 20 21 22 23 24 25 F                                   |
| G 1 2 3 4 5 6 7 8 9 10 11 12 13 14 15 16 17 18 | 19 20 21 22 23 24 25<br>Powered by $\stackrel{~~}{\sim}$ |

3. Ketika memilih nomor kursi maka nomor kursi akan berubah jadi warna hijau dan terdapat informasi harga serta informasi nomor kusri pada kolom kursi yang dipilih, jika nomor kursi dipilih lebih dari satu maka jumlah harga akan diakumulasikan. Sebelum mencetak tiket kursi masih dapat di ubah sesuai keinginan pengunjung. Setelah memilih nomor kursi maka teller dapat menekan tombol cetak tiket untuk pencetakan tiket kemudian akan tampil notifikasi cetak tiket.

| cinemaaku.000webhostapp.com says                            |    |        |
|-------------------------------------------------------------|----|--------|
| Total Tiket: 1<br>Total Harga: 35.000<br>Nomor Kursi:<br>A1 |    |        |
| Apakah Anda yakin ingin mencetak tiket ini?                 |    |        |
|                                                             | ОК | Cancel |

4. Untuk melanjutkan cetak tiket maka tekan tombol oke.

5. Hasil pencetakan tiket akan diubah menjadi laporan transaksi yang dapat dilihat oleh bagian manager.

#### Halaman Manager

| Bioskop Home Film             | Transaksi                                             |                                  | Logou                                             |
|-------------------------------|-------------------------------------------------------|----------------------------------|---------------------------------------------------|
| Manager                       |                                                       |                                  |                                                   |
| Judu                          | <b>7</b><br>JI Film                                   | <b>82</b><br>Total Tiket Terjual | Rp <b>3,150,000</b><br>Pendapatan Penjualan Tiket |
|                               | Pembelian Tiket Hari In<br>Assasin<br>2 tiket terjual | i .                              | 26-02-2021                                        |
| 5 Film terlaris minggu ini    |                                                       | 5 film terlaris bulan ini        | 5 film terlaris selama ini                        |
| Assasin<br>7 tiket terjual    |                                                       | The Avengers<br>21 tiket terjual | The Avengers<br>29 tiket terjual                  |
| Dilan 1990<br>6 tiket terjual |                                                       | Mulan<br>18 tiket terjual        | Tabu<br>20 tiket terjual                          |
|                               |                                                       | Tabu<br>13 tiket terjual         | Mulan<br>18 tiket terjual                         |
|                               |                                                       | Accasin                          | Accasin Powered by 🕢                              |

Pada halaman manager terdapat informasi transaksi penjualan tiket, mulai dari jumlah keseluruhan film yang ditonton, total tiket terjual dan jumlah penjualan.

Informasi yang ditampilkan pada halaman manager :

- 1. Jumlah film yang terjual, total tiket terjual dan jumlah penjualan tiket keseluruhan
- 2. Informasi pembelian tiket per hari
- 3. Statistic film terlasi per minggu, perbulan dan film terlaris selama ini
- 4. Pada Menu film terdapat informasi detail penjualan tiket pada film tersebut

| D                                            | etail Fi                                                                                                    | ilm                                                                                                    |                                                                                                    |                                                                                                    |                                                                                                    |
|----------------------------------------------|----------------------------------------------------------------------------------------------------|----------------------------------------------------------------------------------------------------|----------------------------------------------------------------------------------------------------|----------------------------------------------------------------------------------------------------|----------------------------------------------------------------------------------------------------|
| 4                                            |                                                                                                    | 10 3                                                                                                    | Dilan 19                                                                                                    | 90                                                                                                    |                                                                                                    |
|                                              | Level -                                                                                                    | Dike das Kita                                                                                                    | lonis Film                                                                                                    | Dewasa                                                                                                    |                                                                                                    |
|                                              |                                                                                                    |                                                                                                    | Produser                                                                                                    | Odv Mulva Hidavat                                                                                                    |                                                                                                    |
| 1                                            | 120                                                                                                    | -                                                                                                    | Sutradara                                                                                                    | Fajar Bustomi Pidi Baig                                                                                                    |                                                                                                    |
| 2                                            |                                                                                                    | A CAR                                                                                                    | Produksi                                                                                                    | Max Pictures                                                                                                    |                                                                                                    |
|                                              |                                                                                                    | 25                                                                                                    | Pemeran                                                                                                    | Iqbaal Ramadhan Vanesha Preso<br>Wibowo Farhan Brandon Sa                                                                                                    | illa Giulio Parengkuan Zara JKT48 Ira                                                                                                    |
|                                              | 201                                                                                                    |                                                                                                    | Durasi                                                                                                    | 90 menit                                                                                                    |                                                                                                    |
|                                              | DA                                                                                                    | lan 1990                                                                                                    | Gammin                                                                                                    |                                                                                                    |                                                                                                    |
| H.                                           | Apart Arana                                                                                                    | a alasan kasan<br>Angan alasan alasan alasan<br>Angan alasan alasan alasan alasan<br>Angan alasan<br>A danan yang                                                                                                    | sebuah SMA, h<br>dirinya, namun<br>dan menjadi p<br>alamat rumah<br>berbagai hadia<br>pusing karena                                                                                 | filea bertemu dengan Dilan sang pa<br>dengan sangat percaya diri segera<br>scarnya. Dilan, entah bagaimana ca<br>dan nomor teleponnya. Singkat ceri<br>h yang bermakna, misalnya buku te<br>harus mengisinya. <sup>9</sup> Pada titik ini, M                                                                                                    | anglima geng motor. Dilan tak memperkenalikan<br>meramal kalau Milea akan naik motor bersamanya<br>ranya, mengetahui segala tentang Milea, bahkan<br>ita, Dilan merayu-rayu Milea dengan memberikan<br>ska-teki silang yang sudah diisi supaya "tidak penlu<br>lea masih memiliki seorang pacar bernama Benni,                                                                                                    |
| W.                                           | Ayun Ayun<br>X as                                                                                                    | ير<br>المعنى المعنى المعنى المعنى المعنى المعنى المعنى المعنى المعنى المعنى المعنى المعنى المعنى المعنى المعنى الم<br>المعنى المعنى المعنى المعنى المعنى المعنى المعنى المعنى المعنى المعنى المعنى المعنى المعنى المعنى المعنى المعن<br>المعنى المعنى المعنى المعنى المعنى المعنى المعنى المعنى المعنى المعنى المعنى المعنى المعنى المعنى المعنى المعن<br>المعنى المعنى المعنى المعنى المعنى المعنى المعنى المعنى المعنى المعنى المعنى المعنى المعنى المعنى المعنى المعن<br>المعنى المعنى                                                                                                    | sebuah SMA, N<br>dirinya, namur<br>dan menjadi p<br>alamat numah<br>berbagai hadia<br>pusing karena<br>yang ia tingga<br>yang pencemb<br>sahabat yang j                             | Kilea bertemu dengan Dilan sang p<br>dengan sangat percaya diri segera<br>acamya. Dilan, entah bagaimana ca<br>dan nomor teleponnya. Singkat ceri<br>hy ngan bermahan, misalnya buku t<br>hanus mengisinya." Pada titik ini, Mi<br>kan secara finik di Jakarta. Milea se<br>uru dan kasar. Kepercayana diri Diu<br>uga menyukai Milea, tidak nyaman.                                                                                                    | anglima geng motor. Dilan tak memperkenulkan<br>merannal kalau Marakan naik motor beranamya<br>ranya, mengatahui segala tentang Milas bahkan<br>Ika Dilan menyarya yuk Mika dengan memberihan<br>aka teksi alang yang sudah dilai supaya "tidak pertia<br>lam mahim memilika sorang parak beranasa Benni<br>ndiri merana didak nyaman karena Benni adalah lelaki<br>an yang berlebih sempat membuat Nandan, sang<br>Meski beghu, Milea mulai menyukai Dilan.                                                                                                    |
| Dat                                          | Apur Panayangan<br>ta Penayangan                                                                                                    | e and Anna Anna<br>Anna Anna Anna<br>Anna Anna Anna                                                                                                    | sebuah SMA, N<br>dirinya, namur<br>dan menjadi p<br>alamat rumah<br>berbagai hadi<br>pusing karena<br>yang ia tingga<br>yang pencemt<br>sahabat yang j                              | Kilea bertemu dengan Dilan sang p<br>dengan sangat peraya diri segen-<br>saranya. Dilan, entah bagaimana ca<br>dan nomor teleponya. Singkat ce<br>h yang bermakna, misalnya buka te<br>hanas mengalinya. <sup>1</sup> Pada titik ini, M<br>Kan secara fiku (dakarta, Milea asu<br>uru dan kasar. Kepercayaan diri Dila<br>ga menyukai Milea, tidak nyaman.<br>Tanggal Tayang                                                                                       | anglima geng motor. Dilan tak memperkensikan<br>meramal kaluu Mara Jakan naik motor benananya<br>ranya, mengratahi segala tentang Milas, bahkan<br>Ka tela Jiang yang sudah dili supaya "tidak perlu<br>Ba mash memilika karang barar berama Benni,<br>ndiri menasa tidak nyaran karena Benni addah ledak<br>ndiri menasa tidak nyaran karena Benni addah ledak<br>ndiri menasa tidak nyaran karena Benni addah ledak<br>Marki beghu, Milea mulai menyukai Dilan.                                                                                                    |
| Dat<br>The<br>Stu                            | A teaching and teaching and tea | 4 Annu Annu<br>4 Annu Annu<br>4 Annu Annu<br>5 Annu Annu<br>5 Annu Annu<br>1 Annu Annu<br>1 Annu Annu<br>1 Annu Annu<br>1 Annu Annu<br>1 Annu Annu<br>1 Annu Annu<br>1 Annu Annu<br>1 Annu<br>1 Annu Annu<br>1 Annu<br>1 Ann | sebuah SMA, I<br>dirinya, namur<br>dan menjadi pa<br>alamat rumah<br>berbagai hadii<br>pusing karena<br>yang ia tinggai<br>yang pencemb<br>sahabat yang ji                          | Hilea bertemu dengan Dilan sang p<br>dengan angang tenzaya diri segena<br>acarnya. Dilan, entah bagainana ca<br>dan nomor teleponnya. Singkat ceri<br>h yang bermakna, misalnya buku a<br>kan secara fiki di albarta. Milea asi<br>kan secara fiki di albarta. Milea asi<br>uru dan kasar. Kepercayaan diri Dil.<br>uga menyukai Milea, tidak nyaman.<br>Tanggal Tayang<br>2021-02-17. s/d 2021-0.                                                                 | anglima geng motor. Dilan tak memperkensikan<br>meramal kalau Mala kan naik moto tensamanya<br>ranya, mengratahi segala tentang Milla, bahkan<br>Ka bilan menya-yan yukha dingan memberilan<br>aka tela ilang yang sudah dili supaya "tidak pertu<br>ke masih memlik seorang para-berama Benni,<br>ndiri merasa tidak nyaman karema Benni adahah ledak<br>manya bendiha bangan tembuhat handan, sang<br>Meski begitu, Millas mulai menyukai Dilan.                                                                                                    |
| Dat<br>The<br>Stu                            | ta Penayangan<br>dia 3<br>ta Transaksi                                                                                                    | Jam Tayang<br>120030 - 133030                                                                                                    | sebuah SMA, I<br>dirinya, namu<br>dan menjadi p<br>alamat rumah<br>berbagai hadii<br>pusing karena<br>yang pencemb<br>sahabat yang ji                                               | Mille bietmu dengan Dilan sang p<br>dengan sangta peraya diri segara<br>saranya. Dilan, entah bagainana c<br>an nomo teleponya. Singkat ceri<br>h yang bermakna, mialnya buku t<br>han secara faki di Jakata, Milesa<br>kan secara faki di Jakata, Milesa<br>gar menyukai Miles, tidak nyaman.<br>Tanggal Tayang<br>2021-02-17 vid 2021-0.                                                                                                    | anglima geng motor. Dilan tak memperkensikan<br>meramal kalau Marakan naik motor bensamanya<br>ranya, mengrathai segala tentang Milaci, bahkan<br>Ka bilan gungu sudah dili supaya "tidak perlu<br>lem mahi memilik seorang para-benembenian<br>diri menasa tidak nyaman karena Benni adalah lelaki<br>menis menisma tidak nyaman karena Benni adalah lelaki<br>menisma tidak menjarah memburah kandana, sang<br>Merski begitu, Milas mulai menyukai Dilan.                                                                                                    |
| Dat<br>The<br>Stu                            | ta Penayangar<br>eater<br>dio 3<br>ta Transaksi<br>Theater                                                                                                    | Jam Tayang<br>Jam Tayang<br>Jam Tayang                                                                                                    | sebuah SMA, I<br>drimya, namu<br>dan menjadi p<br>alamat rumah<br>berbagai hadiu<br>pasing karena<br>yang persengan<br>yang persengan<br>sahabat yang ji                            | Mile bertemu dengan Dilan sang p<br>dengan sangat persaya diri segara<br>sacanya. Dilan, entah bagainantar a<br>din nomor teleponya. Singkat ceri<br>hy nga bermakna, malahya buku t<br>hy nga bermakna, malahya buku t<br>han secara faki di Jakatra. Milesa a<br>dala takatra. Mesayaan diri Dil<br>Jaga menyukai Milea, tidak nyaman.<br>2021-02-17 yidi 2021-0<br>Harga Tiket                                                                                  | anglima geng motor. Dilan tak memperkenulkan<br>meramal kalau Mara Ban naik motor beranannya<br>ranya, mengrathai segala tentang Milea, bahkan<br>Ka Dilan menyar-yan yuku Milao dengan memberihan<br>aka teki aling yang sudah dili supaya Tidak perlu<br>lem mahi memilik seorang parar beranama Benni, adalah lelak<br>lem mahi memilik seorang parar beranama Benni<br>ndiri mensak tidak nyaman karena Benni adalah lelak<br>lemakan memilikan mulai menyukai Dilan.                                                                                                    |
| Dat<br>The<br>Stu<br>Dat                     | ta Penayangan<br>eater<br>dio 3<br>ta Transaksi<br>Theater<br>Studio 3                                                                                                    | Jam Tayang<br>120000 - 133000<br>Jam Tayang<br>120000 - 133000                                                                                                    | selvah SMA, Jang<br>dan menjadi palamat rumah<br>berbagai hadi<br>pusing karena<br>yang ia tangga<br>yang pencemb<br>sahabat yang ji<br>Nemor Kunsi<br>B2                           | Mile betremu dengan Dilan sang pi<br>dengan sangat percepti din segara<br>acamya. Dilan, entah bagainana ca<br>ana ana angan dina sang pilang dina dina<br>na nana mengiahya: Pada atiki mi, Mi<br>kan secara faki di Jakata. Milasa di<br>ga menyakai Milas, tidak nyaman.<br>Tanggal Tayang<br>2021-02-17 yid 2021-0<br>Harga Tiket<br>4000                                                                                                    | anglima geng motor. Dilan ita memperkensikan<br>meramal kalau Mara Bakan naik motor beranamya<br>ranya, mengetahui segala tentang Milea, bahkan<br>Ka tela Jiang yang sudah dili supaya "tidak perla<br>lea masih memilika korang parar berama Berni adalah lelaki<br>heli menasa tidak nyaran karena Berni adalah lelaki<br>heli menasa tidak nyaran karena Berni adalah lelaki<br>bergitu. Milea mulai menyukai Dilan.                                                                                                    |
| Dat<br>The<br>Stu<br>Dat<br>#<br>1           | ta Penayangan<br>ester<br>dio 3<br>ta Transksi<br>Theater<br>Studio 3                                                                                                    | Jam Tayang<br>120000 - 133000<br>Jam Tayang<br>120000                                                                                                    | sebuah SMA, di<br>dirinya, namar<br>dan menjadi p<br>alamat rumah<br>berbagai hadi<br>pusing karena<br>yang ia tingga<br>yang pencemb<br>sahabat yang ji<br>Nomor Kursi<br>B2<br>B4 | Mile betremu dengan Dilan sarga ya<br>dengan sangat percaya diri segara<br>karanya. Dilan, entah bagainantara di<br>hyang bernakna, mialnya bukut<br>na secara faki di Jakarta. Milesa da<br>karan Kegaragah di bila ya<br>ga menyukai Miles, tislak nyaman.<br>Tanggal Tayang<br>Tanggal Tayang<br>Hangga Tiket<br>40000                                                                                                    | anglima geng motor. Dilan tak memperkensikan<br>meramal kalaw bias kan naik motor bensamanya<br>ranya, mengratahui segala tentang Milea, bahkan<br>Ka balan menyu- nyu Mika dengan memberikan<br>seka telai taing yang sudah dili supaya "tidak perlu<br>lem mahi memlika korang parar benemberikan<br>kas telai silang yang sudah dili supaya "tidak perlu<br>kemahi memlika korang parar benemberikan<br>mang benehiba korang terneburak handara, sang<br>Meski begitu, Milea mulai menyukai Dilan.<br>2021 02-21 16.22.31<br>2021 02-21 16.22.33                                                                                                    |
| Dat<br>The<br>Stu<br>Dat<br>#<br>1<br>2<br>3 | ta Penayangan<br>ester<br>dio 3<br>ta Transaksi<br>Thester<br>Studio 3<br>Studio 3                                                                                                    | Jam Tayang<br>120000 - 133000<br>120000 120000                                                                                                    | sebuah SMA, dirinya, namur<br>dan menjadi p<br>alamat rumah<br>berbagai hadi<br>pusing karena<br>yang ia tingga<br>yang pencemb<br>sahabat yang ji<br>Nomor Kursi<br>B2<br>B4<br>C6 | Mile betremu dengan Dilan sarge ya<br>dengan sarget percepti din separa<br>saranya. Dilan, erteh bagainana ca<br>dian nomer teleponya. Singlat ceri<br>ny ang bernarkan, malaya Subut da<br>in yang bernarkan, malaya Subut da<br>utu dan lasah fapertagaan diri Di<br>utu dan lasah fapertagaan diri Di<br>tanggal Tayang<br>2021-02-17 old 2021-02<br>Harga Tikat<br>45000<br>45000                                                                              | anglima geng motor. Dilan tak memperkensikan<br>meramal kalau Mata Bahan naik motor beransamya<br>ranya, mengrathai segala tentang Milata, bahkan<br>ka, teki aling yang sudah dili supaya "tidak perlu<br>lem mash memilik seorang parar beransa Benni, and<br>fudi menas tidak nyaman karena Benni adalah ledak<br>memberan tidak mengan membarak handan, sang<br>Meski begiha, Milas mulai menyukal Dilan.                                                                                                    |
| Dat<br>The<br>Stu<br>Dat<br>4                | ta Penayangan<br>ester<br>dio 3<br>ta Transaksi<br>Thester<br>Studio 3<br>Studio 3<br>Studio 3                                                                                                    | Jam Tayang<br>12000 - 133000<br>12000 12000<br>12000                                                                                                    | sebuah SMA, di<br>dirinya, namur<br>dan menjadi padi<br>alamat tumah<br>berbagai hadia<br>pusing kang<br>yang pencema<br>sahubat yang j<br>Nomor Kursi<br>B2<br>B4<br>C8<br>A1      | Mile betremu dengan Dilan sang pro-<br>dengan sangat percepti din separa-<br>ecaraya. Dilan, enteh bagainance a din<br>h yang bernakna, misalnya buku di<br>na secara fahi di Jakata. Milea ada<br>kana secara fahi di Jakata. Milea di ki ni, Mila<br>kana secara fahi di Jakata. Milea di ki ni, Mila<br>ga menyukai Milea, tidak nyaman.<br><b>Tanggal Tayang</b><br>2021-02-17 s/d 2021-0<br><b>Harga Tiket</b><br>40000<br>40000                              | anglima geng motor. Dilan tak memperkensikan<br>meramal kalau Mara kan naik motor bernamanya<br>ranya, mengrathai segala tentang Milea, bahkan<br>Ka tela laing yang sudah dili supaya "tidak perla<br>lain mahi memlih korang barar bernama Berni<br>ndiri menasi tidak ngrana karema Berni adalah lelaki<br>bergitu, Milea mulai menyukai Dilan.<br>Zazi da kara kara kara kara kara kara kara<br>Zazi da kara kara kara kara kara<br>Zazi da kara kara kara kara kara<br>Zazi da kara kara kara kara kara<br>Zazi da kara kara kara kara kara<br>Zazi da kara kara kara kara kara kara<br>Zazi da kara kara kara kara kara kara kara<br>Zazi da kara kara kara kara kara kara kara k |
| Dat<br>The<br>Stu<br>Dat<br>4<br>S           | ta Penayangan<br>aster<br>dio 3<br>ta Transaksi<br>Theater<br>Studio 3<br>Studio 3<br>Studio 3<br>Studio 3                                                                                                    | Jam Tayang<br>120000 - 133000<br>Jam Tayang<br>120000 - 133000<br>120000<br>120000<br>120000                                                                                                    | Nemer Kursi<br>Ba<br>Ba<br>Ba<br>Ba<br>Ba<br>Ba<br>Ba<br>Ba<br>Ba<br>Ba<br>Ba<br>Ba<br>Ba                                                                                           | Mile betremu dengan Dilan sang p<br>dengan sangta percaya diri segara<br>anang betra dirakan dirakan dirakan dirakan<br>dirakan nomer telipoyong. Singkat ceri<br>hy ang bernakan, mialaya bukut<br>han secara faki di Jakarta. Milesa da tiki ni, Mi<br>kan secara faki di Jakarta. Milesa da tiki ni, Mi<br>gara menyukai Miles, tidak nyaman.<br><b>Tanggal Tayang</b><br>2021 40:-17 <sub>1</sub> /di 2021-0.<br><b>Harga Tiket</b><br>45000<br>45000<br>45000 | anglima geng motor. Dian tak memperkenulkan<br>meramal kalau Mala kan naik motor benamanya<br>tanya, mengatahui segala tentang Milaci, bahkan<br>Ka telai diang yang sudah dii supaya "tidak pertu<br>kan telai diang yang sudah dii supaya "tidak pertu<br>kan telai diang yang sudah dii supaya "tidak pertu<br>kan telai diang yang sudah dia supaya "tidak pertu<br>kan telai diang yang sudah diang telai diang supaya<br>Maski benjitu, Milas mulai menyukai Dilan.<br><b>Yanggal</b><br>2021 02.21 16.22.31<br>2021 02.21 16.22.33<br>2021 02.21 16.22.33<br>2021 02.21 16.22.33                                                                                                 |

5. Pada Menu Transaksi menampilkan informasi transaksi keseluruhan film yang yang terjual.

| Bios | <b>:kop</b> Home Fi | lm Transaksi |                  |             |                    |                     | Logou |
|------|---------------------|--------------|------------------|-------------|--------------------|---------------------|-------|
| Tr   | ansaksi             |              |                  |             |                    |                     |       |
| Car  | i judul film        |              | Dari tanggal Hin |             | ingga tanggal Cari |                     |       |
| #    | Judul Film          | Theater      | Jam Tayang       | Nomor Kursi | Harga Tiket        | Tanggal             |       |
| 1    | Assasin             | Studio 2     | 12:00:00         | A1          | 35000              | 2021-02-26 17:12:37 |       |
| 2    | Assasin             | Studio 2     | 12:00:00         | A1          | 35000              | 2021-02-26 17:12:28 |       |
| 3    | Assasin             | Studio 2     | 12:00:00         |             | 35000              | 2021-02-26 01:07:14 |       |
| 4    | Assasin             | Studio 2     | 12:00:00         |             | 35000              | 2021-02-26 01:06:56 |       |
| 5    | Assasin             | Studio 2     | 12:00:00         |             | 35000              | 2021-02-26 01:06:35 |       |
| 6    | Assasin             | Studio 2     | 12:00:00         | A1          | 35000              | 2021-02-24 15:24:41 |       |
| 7    | Dilan 1990          | Studio 3     | 12:00:00         | A5          | 45000              | 2021-02-21 16:32:33 |       |
| 8    | Dilan 1990          | Studio 3     | 12:00:00         | B2          | 45000              | 2021-02-21 16:32:33 |       |
| 9    | Dilan 1990          | Studio 3     | 12:00:00         | B4          | 45000              | 2021-02-21 16:32:33 |       |
| 10   | Dilan 1990          | Studio 3     | 12:00:00         | A1          | 45000              | 2021-02-21 16:32:33 |       |
| 11   | Dilan 1990          | Studio 3     | 12:00:00         | C8          | 45000              | 2021-02-21 16:32:33 |       |
| 12   | Dilan 1990          | Studio 3     | 12:00:00         | B3          | 45000              | 2021-02-21 16:32:33 |       |